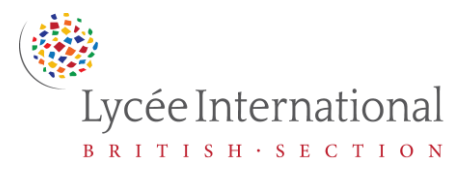

## **Guide to the British Section VLE/Moodle**

## TO CHANGE/UPDATE EMAIL ADDRESS

- Login to Moodle at moodle.britishsection.fr
- In your settings menu (top right of screen) select "Edit profile"
- Enter your personal email address in the box marked "Email Address"
- Scroll down to click "Update Profile" to save your changes
- To confirm that the email address belongs to you, Moodle will send you an email message at the new address
- Open your email account and search for an email from: <u>noreply@moodle.britishsection.fr</u> entitled "Confirmation of email update at Lycée International" - you may need to check your spam/junk mail folder
- Click on the link in this email to confirm the change/update of email
- Your email address will be updated as soon as you click on the link

## IN CASE OF LOST PASSWORD

- Click on "Forgotten your username or password?" on the Moodle login page
- Enter either your username or email address in the search bar
- Go to your email and look for an email from Admin User, entitled "Lycée International: Password reset request"
- If you cannot find the email, please check your spam/junk folder
- Click on the link in the email entitled "Lycée International: Password reset request"
- Enter a **new password** at least 8 characters, at least 1 digit(s), at least 1 lower case letter(s) confirm it and then **save changes**
- Login to Moodle at moodle.britishsection.fr with your new password

## IN CASE OF LOST USERNAME

Contact Mrs Hurst at helpdesk@britishsection.fr

For all other questions, please contact Mrs Hurst at <u>helpdesk@britishsection.fr</u>